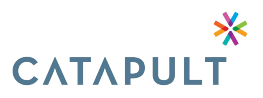

## **ADDING NEW HIRE**

You can complete the following steps from the **Dashboard** by clicking **+ Add New Hire** -ORclick **Employees** and then **+ Add Employee** in the upper-right corner.

1. From the Dashboard click on "Add New Hire"

View Employee

5. You may click on View Employee link to open the Employee Details & Letters Tabs

| Mark Jones <       | Letters        |                  |         | Send Letter                                          |
|--------------------|----------------|------------------|---------|------------------------------------------------------|
| e Employee Details | Letter Type    | Mailed Date      | Status  |                                                      |
| Letters            | General Notice | February 3, 2023 | Pending | Canad Lattar                                         |
| 🕓 Audit            | General Notice | repluary 3, 2023 | Pending | Cancer Letter                                        |
|                    |                |                  |         | Items per page: $10 - 1 \text{ of } 1 \rightarrow 3$ |
| (U) Audit          |                |                  |         | Items per page: 10 ▼ 1 − 1 of 1 < >                  |

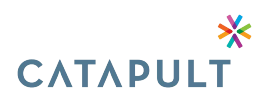

## **Edit an Employee**

- 1. From the Employer Portal, click **Employees** on the left.
  - Dashboard
  - Participants
  - **Employees**
- 2. Access your desired employee. You can search for them using the demographics fields on the top of the screen.

| Employees  |           |                           |                     |          | + Add Employee |
|------------|-----------|---------------------------|---------------------|----------|----------------|
| First Name | Last Name | Last 4 Digits or Full SSN | Employee Identifier |          |                |
|            |           |                           |                     | Q Search | More Filters 🗸 |
|            |           |                           |                     |          |                |

- 3. Click View Details for your desired employee.
- 4. Click Edit Employee Details in the upper-right corner. Edit the following information:
  - First Name
  - Last Name
  - Social Security Number
  - Address (US or Non-US Address)
  - Address
  - Postal Code
  - City
  - State
  - Employee Identifier
  - [Employee Field(s)]
  - In Current Census: If an employee is no longer associated with the Employer, they should not be counted as part of the current census. If an ex-employee is rehired with the same Employer, they would not need to have a new employee record entered into WCC, they would simply need to have this field changed from 'No' to 'Yes' and a new General Right Letter would be triggered.
- 5. When finished editing click Save Changes.

If you have any questions, please e-mail us at cobra@letscatapult.org or call us 704-944-6064